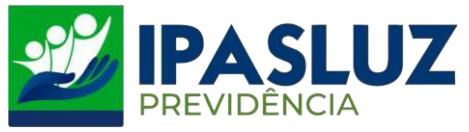

## MANUAL PARA CONSULTAR PUBLICAÇÃO DAS PORTARIAS

1º – Acessar o linlk <u>http://ipasluzprevidencia.go.gov.br/</u>

## 2º - Clicar no Botão Portarias

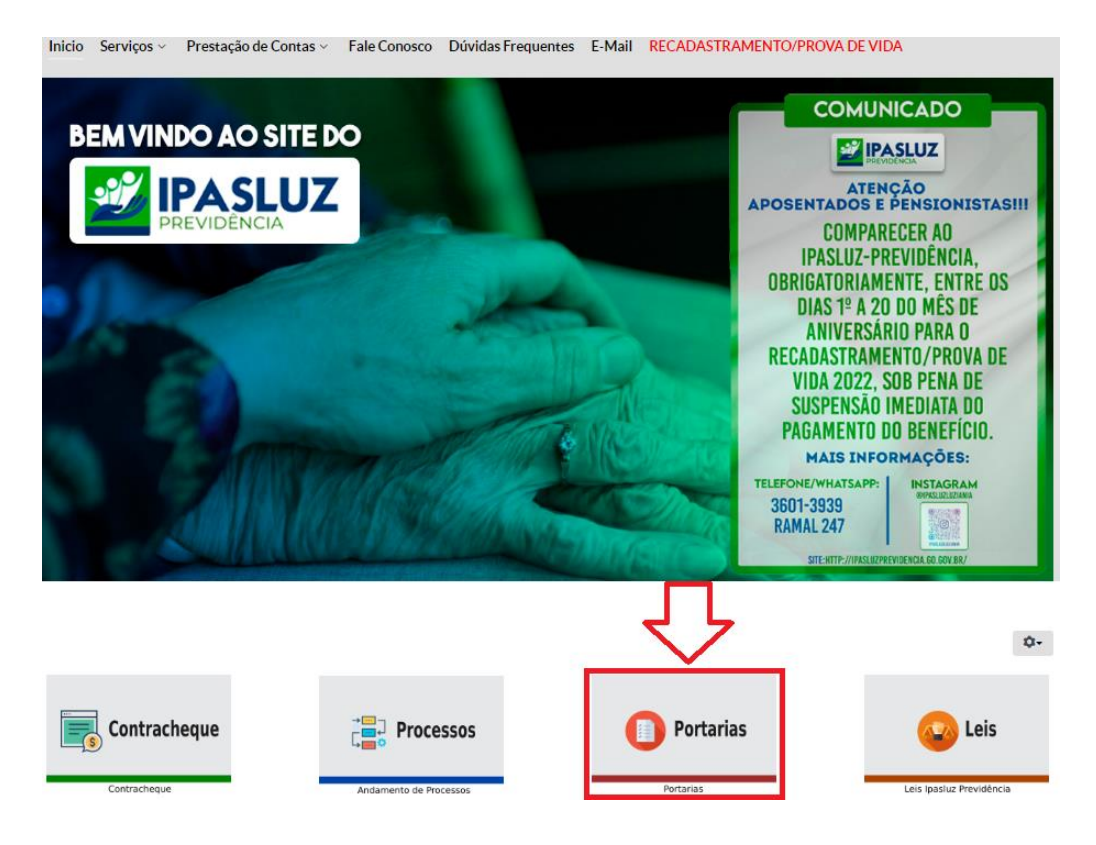

3º - Selecionar o ano em que foi publicada a portaria desejada.

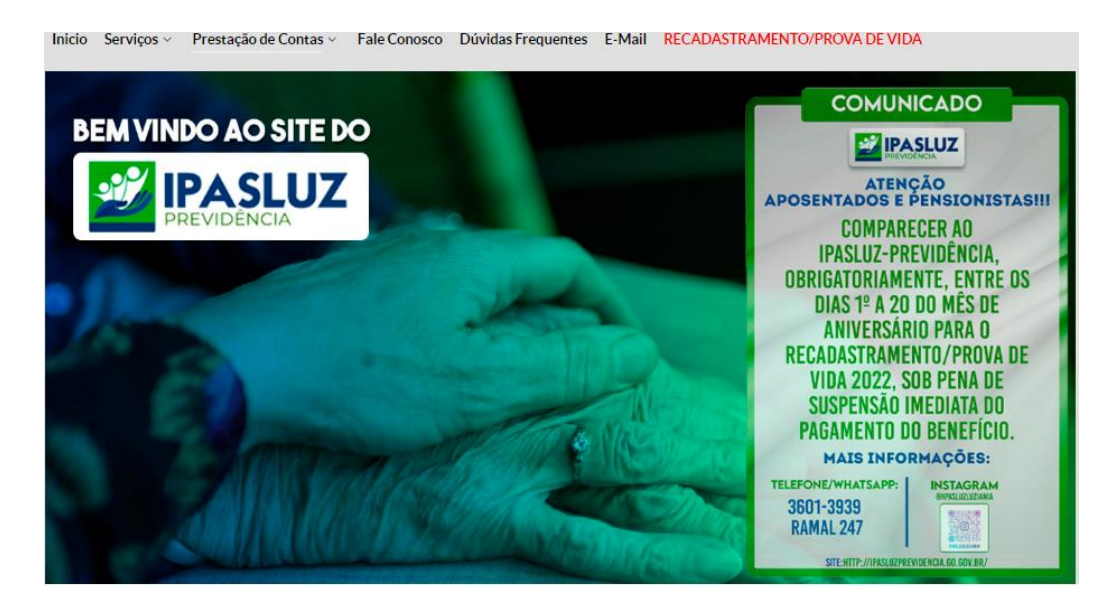

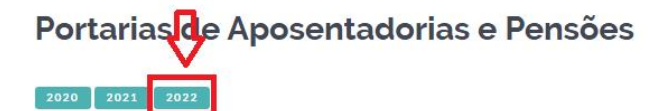

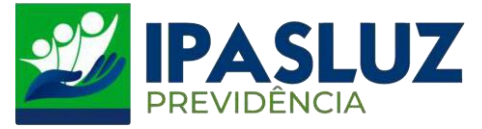

4º - Selecionar o mês em que foi publicada a portaria desejada.

## Portarias de Aposentadorias e Pensões

| 2020 2021 2022  |                   |                 |               |                        |  |               |  |               |
|-----------------|-------------------|-----------------|---------------|------------------------|--|---------------|--|---------------|
| JANEIRO DE 2022 | FEVEREIRO DE 2022 | MARÇO DE 2022   | ABRIL DE 2022 | MAIO DE 2022           |  | JUNHO DE 2022 |  | JULHO DE 2022 |
| AGOSTO DE 2022  | SETEMBRO DE 2022  | OUTUBRO DE 2022 | NOVEMBRO DE   | NOVEMBRO DE 2022 DEZEM |  | RO DE 2022    |  |               |

\*\*\*

**\$**-

5º - Selecionar a portaria que deseja visualizar.

Obs.: Ao clicar na portaria desejada será feito o download automaticamente.

## Portarias de Aposentadorias e Pensões

 2020
 2021
 2022

 JANEIRO DE 2022
 FEVEREIRO DE 2022
 MARÇO DE 2022
 ABRIL DE 2022
 MAIO DE 2022
 JUNHO DE 2022
 JULHO DE 2022

 AGOSTO DE 2022
 SETEMBRO DE 2022
 OUTUBRO DE 2022
 NOVEMBRO DE 2022
 DEZEMBRO DE 2022

 Portaria nº 001, de 03 de janeiro de 2022
 'Concede aposentadoria por idade e tempo de contribuição com proventos integrais à servidora

Portaria nº 002, de 03 de janeiro de 2022 - 'Concede aposentadoria por idade e tempo de contribuição com proventos inéegrais à servidora